## How to Grade Essays

1. Click on the quiz link. On the left panel of your Moodle page, click on Manual Grading.

| 0; ADMINISTRATION                                                                                                    | SUBMIT: W1   DI   Desources Quiz (Max Points: 10: Due Sunday)                                                                                                    |             |  |        |  |  |
|----------------------------------------------------------------------------------------------------|----------------------------------------------------------------------------------------------------|-------------|--|--------|--|--|
| <ul> <li>Quiz administration</li> <li>Settings</li> <li>Overrides</li> </ul>                                                                                                    | The Var Leve Resources Quiz (Max Folints: IV; Due Sunday)                                                                                                    |             |  |        |  |  |
| Questions                                                                                                    | Review this week's videos before attempting this quiz.                                                                                                    |             |  |        |  |  |
| @ Preview                                                                                                    | This is a short answer out that covers the various resources available to you during your academic journey here at I PU. Being aware of these resources will emonyer you to make the most of |             |  |        |  |  |
| R Backup                                                                                                    | university experience.                                                                                                    |             |  |        |  |  |
| J Restore                                                                                                    |                                                                                                    |             |  |        |  |  |
| Question bank                                                                                                    | Continue the last preview                                                                                                    |             |  |        |  |  |
| → Results                                                                                                    |                                                                                                    |             |  |        |  |  |
| Grades                                                                                                    | Attempts allowed: 5                                                                                                    |             |  |        |  |  |
| Responses                                                                                                    | Grading method: Highest grade                                                                                                    |             |  |        |  |  |
| Statistics     Manual grading                                                                                                    |                                                                                                    |             |  |        |  |  |
| in the second second seco | Attempts: 34                                                                                                    |             |  |        |  |  |
| <ul> <li>Course administration</li> </ul>                                                                                                    | summary of your previous attempts                                                                                                    |             |  |        |  |  |
|                                                                                                    | Attempt                                                                                                    | State       |  | Review |  |  |
|                                                                                                    | Preview                                                                                                    | in progress |  |        |  |  |

 For each question, there's a "grade all" link on the far right side of your page. Click on each "grade all" link located at the far-right side of your page (last column). This will show all the student responses to that essay question.

| Quest | Questions that need grading                             |                                      |          |                |              |  |  |  |
|-------|---------------------------------------------------------|--------------------------------------|----------|----------------|--------------|--|--|--|
|       | Also show questions that have been graded automatically |                                      |          |                |              |  |  |  |
| Q #   | т                                                       | Question name                        | To grade | Already graded | Total        |  |  |  |
| 1     |                                                         | Academic Support Center (ASC)        | 28 grade | 0              | 28 grade all |  |  |  |
| 2     |                                                         | Financial Aid                        | 28 grade | 0              | 28 grade all |  |  |  |
| 3     |                                                         | Instructional Support Specialists    | 28 grade | 0              | 28 grade all |  |  |  |
| 4     |                                                         | LPU Resources                        | 28 grade | 0              | 28 grade all |  |  |  |
| 5     |                                                         | LPU Resources                        | 28 grade | 0              | 28 grade all |  |  |  |
| 6     |                                                         | LPU Resources                        | 28 grade | 0              | 28 grade all |  |  |  |
| 7     |                                                         | LPU Resources                        | 28 grade | 0              | 28 grade all |  |  |  |
| 8     |                                                         | Office of Career & Global Engagement | 28 grade | 0              | 28 grade all |  |  |  |
| 9     |                                                         | Office of Student Development (OSD)  | 27 grade | 0              | 28 grade all |  |  |  |
| 10    |                                                         | Registrar's Office                   | 28 grade | 0              | 28 grade all |  |  |  |
|       |                                                         |                                      |          |                |              |  |  |  |

3. Go to each of your students' responses. You can enter the grade in the box under **Mark**. You can also add a comment in each text box.

| Grading attempts 1 to 5 of 28                                                                                                    |
|----------------------------------------------------------------------------------------------------|
| Attempt number 1 for 16kn Smith (100000077, OUG – BAML, ISMITH1@lifepacific.edu)                                                                                                    |
| Question 1 Complete Marked out of 1.00 Y Flag question                                                                                                    |
|                                                                                                    |
| Comment                                                                                                    |
| ↓       A ▼       B       I       FI ▼       I       E       I       I       H*P       U       S       X2       X2       E       E <td< td=""></td<> |
| Add comments here.                                                                                                    |
| Mark out of 1.00                                                                                                    |

 Continue this process for each student. When you're done with the first page, click on the Save and show next button.

**Note:** For students who did not submit this exam or quiz, be sure to enter a "zero" grade on the grade book.